## Viewing Grades in Moodle

## Viewing Grades from the My Courses Personal Menu

You can view your current average in all of your courses from the My Courses Personal Menu by clicking the **Grades** link.

| MS N    | Voodle Student<br>rofile - My Account - Dashboard - Grades - Preferences - Switch role to Log out |                      |
|---------|---------------------------------------------------------------------------------------------------|----------------------|
| Courses | 2021 2020                                                                                         | Browse all courses 🖧 |

Each course you are currently enrolled in will be listed, along with your current average.

| Courses I am taking                    |       |  |  |  |  |
|----------------------------------------|-------|--|--|--|--|
| Course name                            | Grade |  |  |  |  |
| 2022-2023-Moodle-Faculty-Certification | 100   |  |  |  |  |
| 2023SP-Moodle-101-for-Students         |       |  |  |  |  |

## Viewing Grades Within a Course

To view all of your grades in a particular course, access the course and click **Course Dashboard** at the bottom of the **Contents** list.

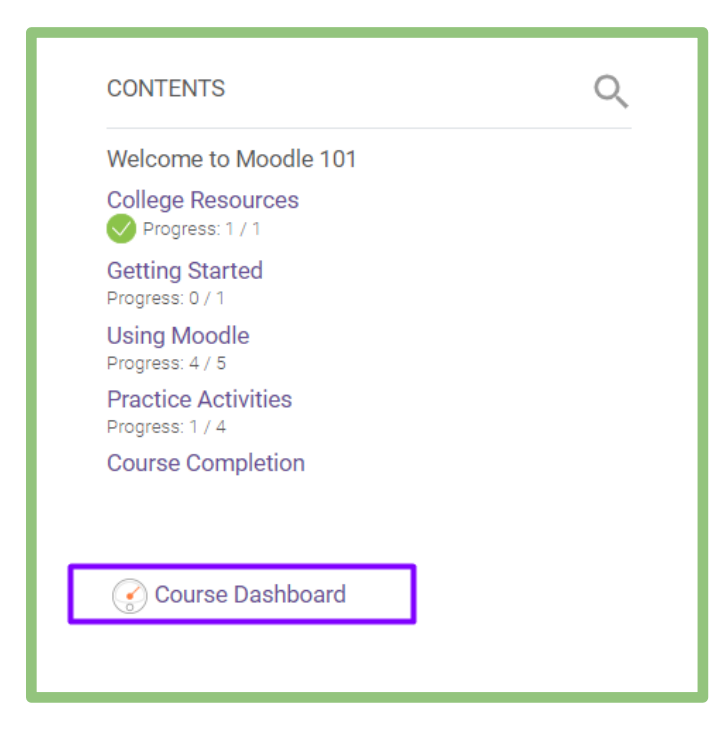

| Course Dashboa  | ard               |                          |
|-----------------|-------------------|--------------------------|
| Course settings | ⊑⊘<br>Open Grader | Gradebook                |
| 79 Participants | Open Reports      | Open Reports (experiment |
| PLD             | Outcomes          | Accessibility report     |
| Control me      |                   |                          |

At the Course Dashboard, click the **Gradebook** link (circled below).

Your grades will look similar to the following image.

| Grade Item                                                                              | Grade | Feedback                      |
|-----------------------------------------------------------------------------------------|-------|-------------------------------|
| IIII 2015FA.4CA.111.NT2 College Student Surgers                                         | onde  | T COMMA                       |
|                                                                                         |       |                               |
| Plagiarism Activity                                                                     | 100   |                               |
| ビ Assigment: Catalog Scavenger Hunt                                                     | 100   |                               |
| g Assignment: Student Roles and Responsibilities                                        | 80    | You did not answer 1 question |
|                                                                                         |       |                               |
| 図 Assignment: Student Handbook Scavenger Hunt                                           | 100   |                               |
| 😰 Assignment: My Campus Contact List                                                    | 100   |                               |
| ☑ Assignment: Interest Survey Reflection                                                | 100   |                               |
| 🛛 Assignment: S.M.A.R.T. Goals                                                          | 100   |                               |
| 🗹 Assignment: Library Resources                                                         | 100   |                               |
| Assignment: NCLive and Citations                                                        | 95    |                               |
| A Health and Wellness Activity                                                          | 100   |                               |
| 🖾 Assignment: Financial Aid                                                             | 80    |                               |
| 😰 Smarthinking Quiz                                                                     | 90    |                               |
| 🖾 Assignment: Study Strategies                                                          | 100   |                               |
| ピ Assignment: Thinking Styles                                                           | 100   |                               |
| 図 Assignment: Career and Resume Planning                                                | 90    |                               |
| ビ Assignment: Test-taking Strategies                                                    | 100   |                               |
| $\mathcal{K}$ Activities total<br>Simple weighted mean of grades. Drop 2 lowest values. | 98    |                               |
| Post Test                                                                               |       |                               |
| ビ ACA 111 Post-Test                                                                     | 96    |                               |
| ${\cal K}$ Post Test total Simple weighted mean of grades.                              | 96    |                               |
| Qe Course total Weighted mean of grades.                                                | 97    |                               |
|                                                                                         |       |                               |

If your instructor has provided feedback, you will find it in the **Feedback** column.

The **Course total** is your current average in the course. Note that until the instructor finalizes grades at the end of the semester, the course total is simply an estimation of where you currently stand in the course.

Final grades are available in WebAdvisor and Student Planning at the end of the semester.